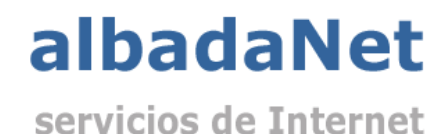

Para acceder a su panel de control:

- 1. Abra su navegador de Internet y acceda a la página Web http://www.albadanet.com
- 2. En el menú superior de la página de Inicio de la web, tiene que acceder a "Área clientes".

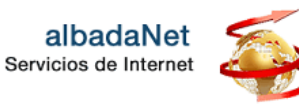

f in 💩

os Diseño Web

Marketing Online

E-Commerce Servidores

Backup Contacto

Área Clientes

Ten

l

na

## Panel de Control

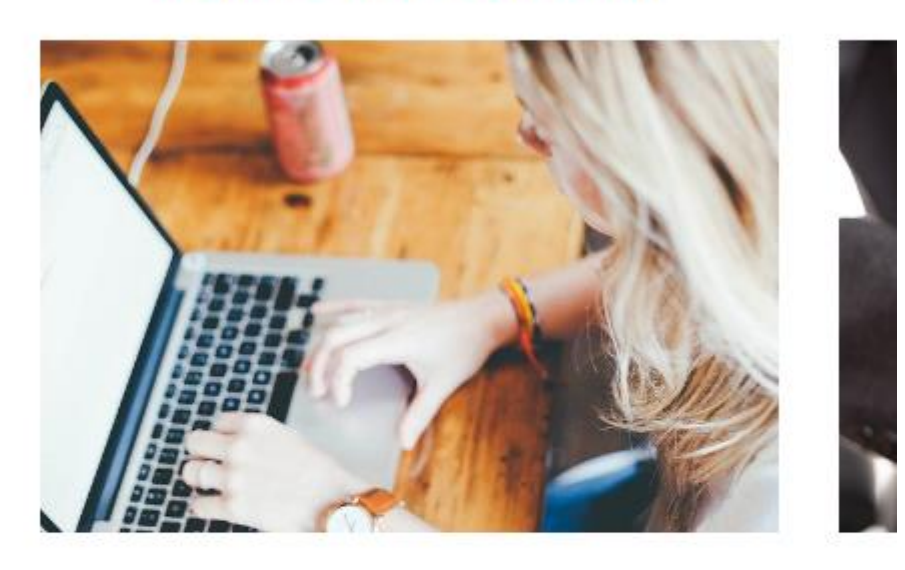

A través del Panel de Control podrás gestionar todos los recursos y utilidades disponibles: altas de cuentas de correo, cambio de contraseñas, ver todo tipo de estadísticas...

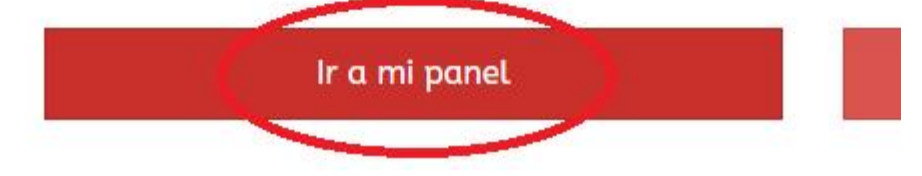

3. Se mostrará una nueva página, en la que deberá completar sus accesos al panel de control:

| Nombre de usuario<br>Contraseña<br>Ø<br>Iniciar sesión<br>? ¿Qué nombre de usuario y contraseña desea<br>usar? | albadaNet<br>Servicios de Internet                   |
|----------------------------------------------------------------------------------------------------|------------------------------------------------------|
| Contraseña<br>Ø<br>Iniciar sesión<br>② ¿Qué nombre de usuario y contraseña desea<br>usar?                      | Nombre de usuario                                    |
| Contraseña<br>Ø<br>Iniciar sesión<br>② ¿Qué nombre de usuario y contraseña desea<br>usar?                      |                                                      |
| ک<br>Iniciar sesión<br>(2) ¿Qué nombre de usuario y contraseña desea<br>usar?                                  | ontraseña                                            |
| Iniciar sesión<br>? ¿Qué nombre de usuario y contraseña desea<br>usar?                                         | Ø                                                    |
| Iniciar sesión<br>? ¿Qué nombre de usuario y contraseña desea<br>usar?                                         |                                                      |
| ② ¿Qué nombre de usuario y contraseña desea<br>usar?                                                           | Iniciar sesión                                       |
|                                                                                                    | ② ¿Qué nombre de usuario y contraseña desea<br>usar? |
| 🔒 ¿Ha olvidado su contraseña?                                                                                  | ු ¿Ha olvidado su contraseña?                        |
| 🕲 Directiva de cookies en Plesk                                                                                | 🛱 Directiva de cookies en Plesk                      |

- 4. Haga clic en el botón "Iniciar Sesión".
- 5. Haga clic en "Correo" y seleccione la cuenta de correo correspondiente a aplicar la respuesta automática.

| Panel de información | Hosting y DNS Correo   |                                 |
|----------------------|------------------------|---------------------------------|
| 🖄 Cuentas de correo  | 🛛 Configuración de cor | reo 🖗 Limitar correos salientes |

6. Haga clic en la pestaña "Respuesta automática". Active la casilla "Activar respuesta automática" y configure el Texto del mensaje de la respuesta automática.

| Confi                    | gure una respue                                         | sta automática para cualquier email recibido en su buzón de correo. Una respuesta aut                                                                                                    |
|--------------------------|---------------------------------------------------------|----------------------------------------------------------------------------------------------------|
| 🗹 Act                    | tivar respuesta a                                       | automática                                                                                                    |
| Asunt<br>respu           | to del mensaje d<br>lesta automática                    | e Re: <request_subject></request_subject>                                                                                                    |
| Forma                    | ato del mensaje                                         | Texto sin formato                                                                                                    |
|                          |                                                         | ⊖ HTML                                                                                                    |
|                          |                                                         | El texto sin formato es soportado por todos los clientes de correo, por lo que todos los<br>destinatarios verán el mensaje de la misma forma que lo ve usted. Los mensajes HTML<br>tienen una apariencia mejor, ya que le permiten introducir texto con formato con<br>distintos estilos de fuente. De todas formas, algunos clientes de correo no soportan<br>mensajes HTML y algunos destinatarios puede que experimenten problemas para<br>visualizar texto con formato. |
| Codifi                   | icación                                                 | UTF-8                                                                                                    |
|                          |                                                         | La codificación define la forma en la que se muestran los caracteres de texto. La codificación recomendada es UTF-8.                                                                                                    |
| Texto<br>respu           | del mensaje de<br>esta automática                       |                                                                                                    |
|                          |                                                         |                                                                                                    |
|                          |                                                         |                                                                                                    |
| Redire                   | eccionar a                                              | Cuando se envíe la respuesta automática, el mensaje original será reenviado a la<br>dirección de email especificada.                                                                                                    |
| Enviar<br>auton<br>email | r una respuesta<br>nática a una dire<br>única no más de | cción de<br>e (veces                                                                                                    |

8. Acepte la configuración